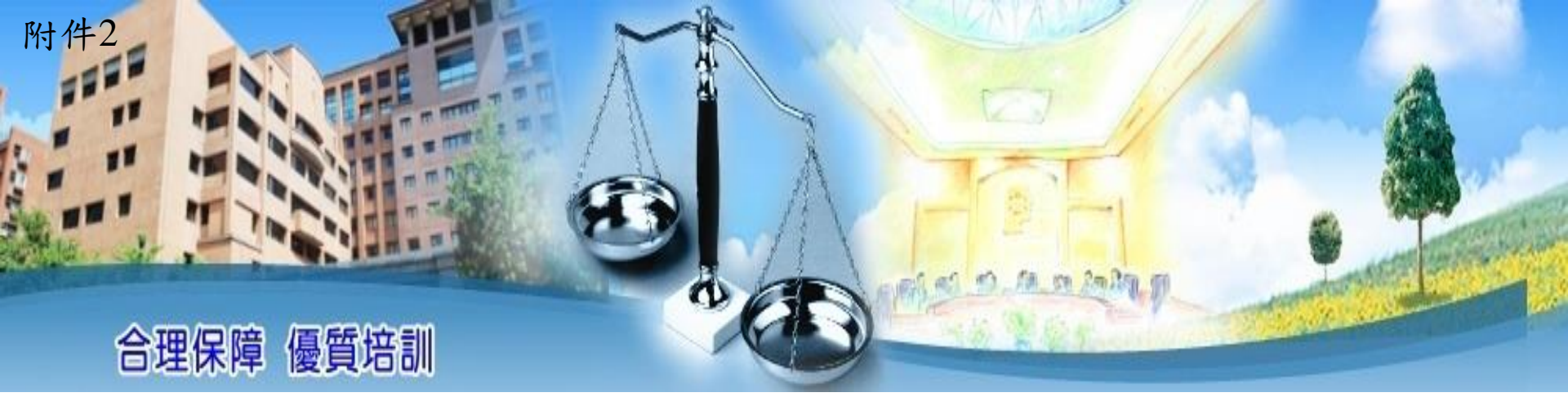

## 高階文官培訓飛躍方案 薦送受訓人員作業程序

### 公務人員保障暨培訓委員會

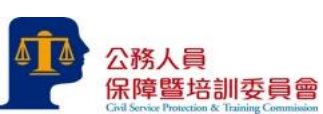

# 參訓資格

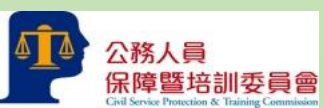

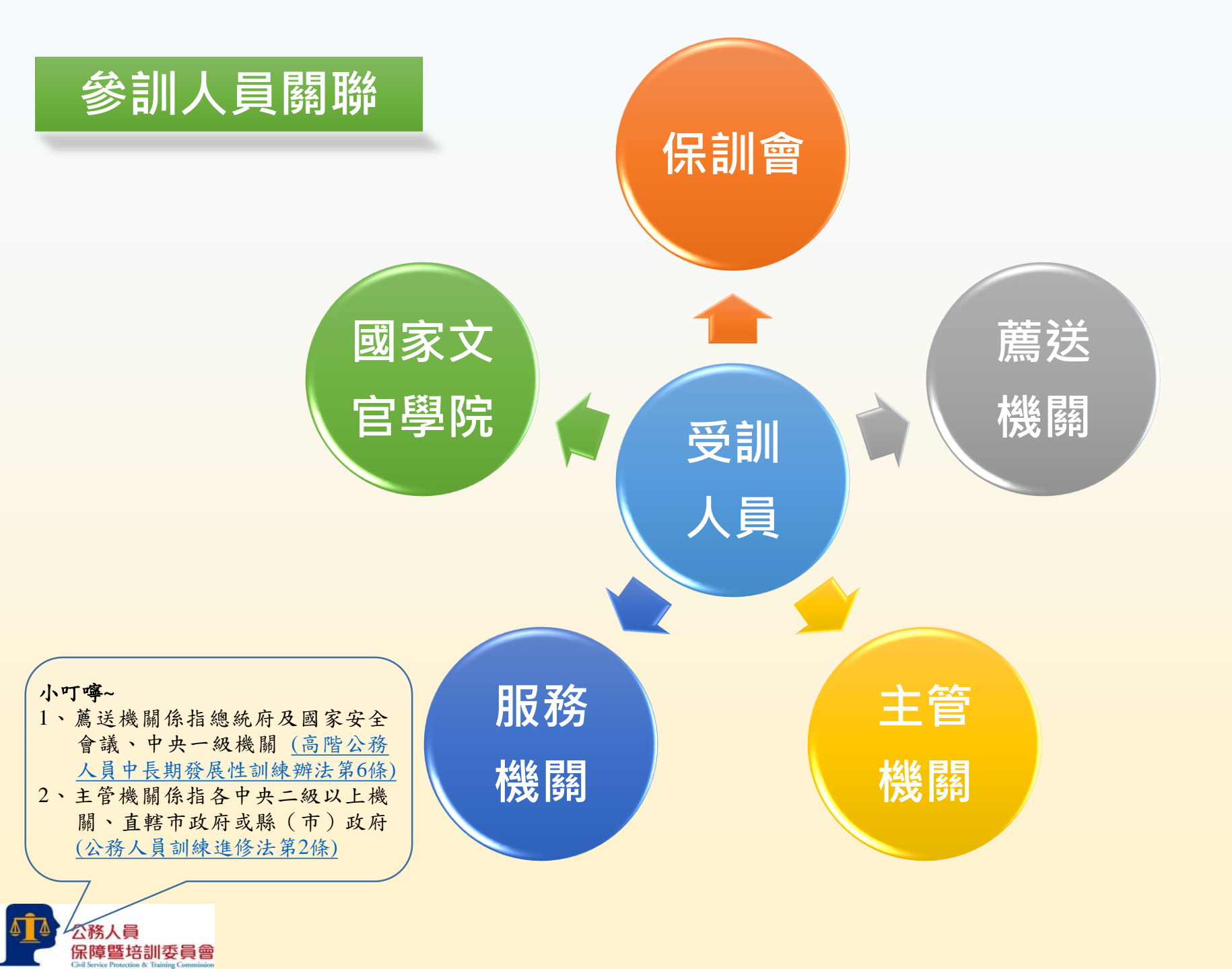

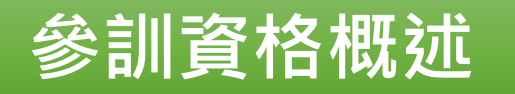

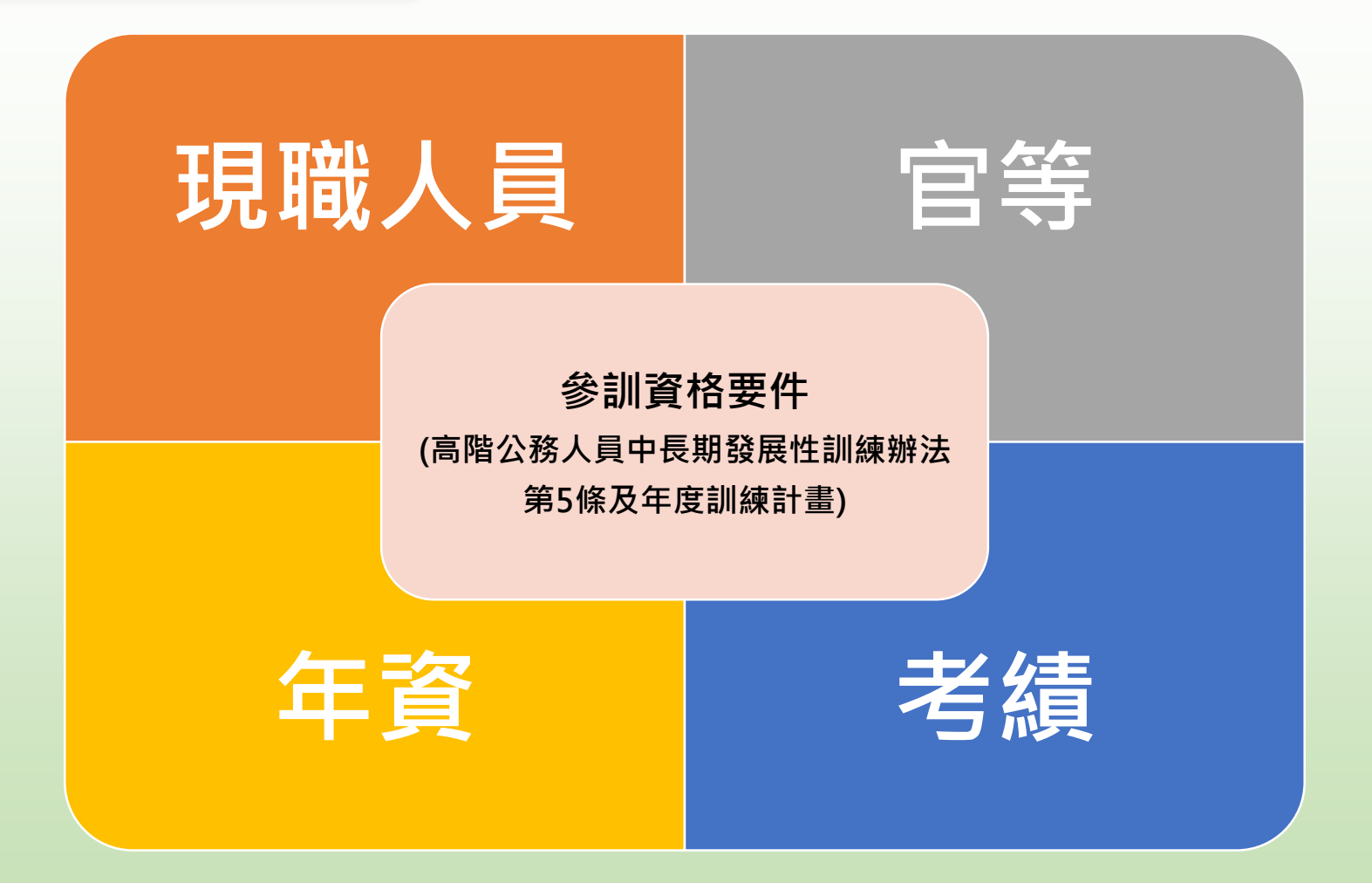

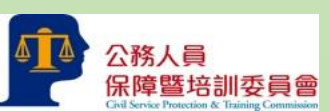

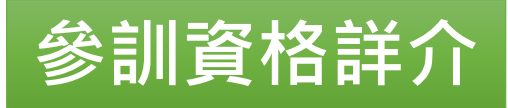

#### 現職人員

經銓敘部銓
 敘審定合格
 實授現任簡
 任第十職等
 或相當職務
 以上人員。

公務人員

保障暨培訓委員會

官等

經銓敘部銓
敘審定合格
實授現任簡
任第十職等
或相當職務
以上人員。

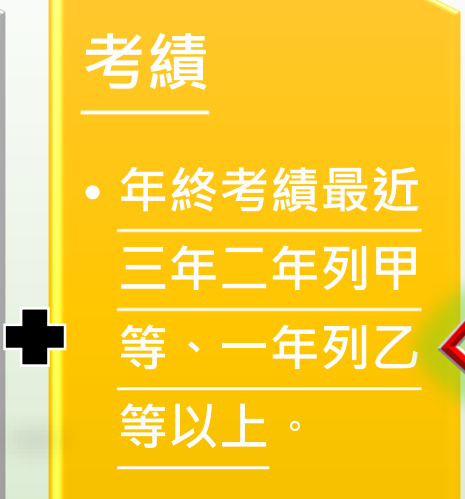

| ※依班別資格參訓 <ol> <li>2.管理發展訓練:合格實授簡任第</li> <li>十一職等,或合格實授簡任第十</li> <li>職等職務滿2年以上。</li> </ol> |
|-------------------------------------------------------------------------------------------|
| 2.領導發展訓練:合格實授簡任第<br>十二職等人員或合格實授簡任第<br>十一職等之機關首長。                                          |
| 3.決策發展訓練:合格實授簡任第<br>十三職等或第十四職等人員或合<br>格實授簡任第十二職等之機關首<br>長。                                |

!小叮嚀~ 以上資格條件均採計至當年度1月31日止。 (高階公務人員中長期發展性訓練辦法第5條第2項)。

# 作業流程

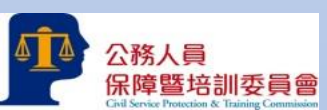

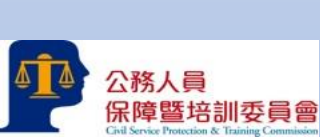

保訓會依據當年度 預定訓練人數、訓 練容量及機關間均 衡等因素,分配推 薦受訓名額。

報送參訓名冊

保訓會函請中央二 級以上機關、地方 機關及各級議會與 產學界及民間團體 薦送符合受訓資格 人員參訓。

各大專校院、學術機構現任專任教育 及研究人員、非政府組織或非營利組 織人員、民營事業機構:由各該服務 機關(構)、學校就推薦受訓人員進

※產學界及民間團體

行初審後函送保訓會。

各主管機關就擬 推薦受訓人員資 格條件進行初審。

#### 中央一級機關報 送受訓人員名冊。

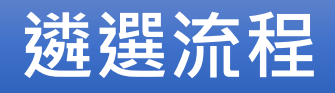

| " | 各服務機關(構) | 、學校應請被推薦受訓人員確認其資格條件及填具受訓人員推薦表。 |
|---|----------|--------------------------------|
|---|----------|--------------------------------|

 各主管機關就擬推薦受訓人員資格條件進行審核,於上開推薦表依不同班別排列推薦序位,並請被推薦受 訓人員確認其資格條件。必要時,得召開甄審委員會或組成臨時性之審查委員會進行資格條件審核事項。

•總統府及國家安全會議就本機關暨所屬機關推薦受訓人員進行初審,於110年2月9日前函送保訓會。

 中央二級機關於110年1月29日前將推薦受訓人員名冊函送中央一級機關,中央一級機關就本機關暨所屬機 關推薦受訓人員進行初審,於110年2月9日前函送保訓會。

#### •直轄市政府、直轄市議會、縣(市)政府及縣(市)議會就本機關暨所屬機關推薦受訓人員進行初審,於 110年1月29日前函報行政院,行政院於2月9日前函送保訓會。

薦送入員應經 保訓會複審程

各機關推薦人

各機關依規定

程序進行初審

並函報參訓人

員名冊

 初審通過者,應經保訓會複審程序。領導發展訓練與決策發展訓練採書面複審。管理發展訓練採兩階段複 審作業。第一階段係彙整參加人員推薦表資料後,綜整考量參加人員發展潛能進行書面複審。通過第一階 段書面複審之參加人員,應依保訓會通知參加第二階段評鑑中心法複審,並全程參與各項遴選評鑑作業, 未克參與評測,不予錄取。

序

保訓會辦理遴 選評鑑並公布 錄取受訓人員

保障暨培訓委員會

公務人員

複審結果提報高階文官中長期培訓協調會報審議後,決定錄取受訓人員名單,由保訓會於每年4月底前公布錄取名單,並函知薦送機關,由國家文官學院辦理調訓事宜。

# 線上報送作業

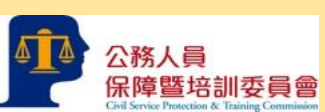

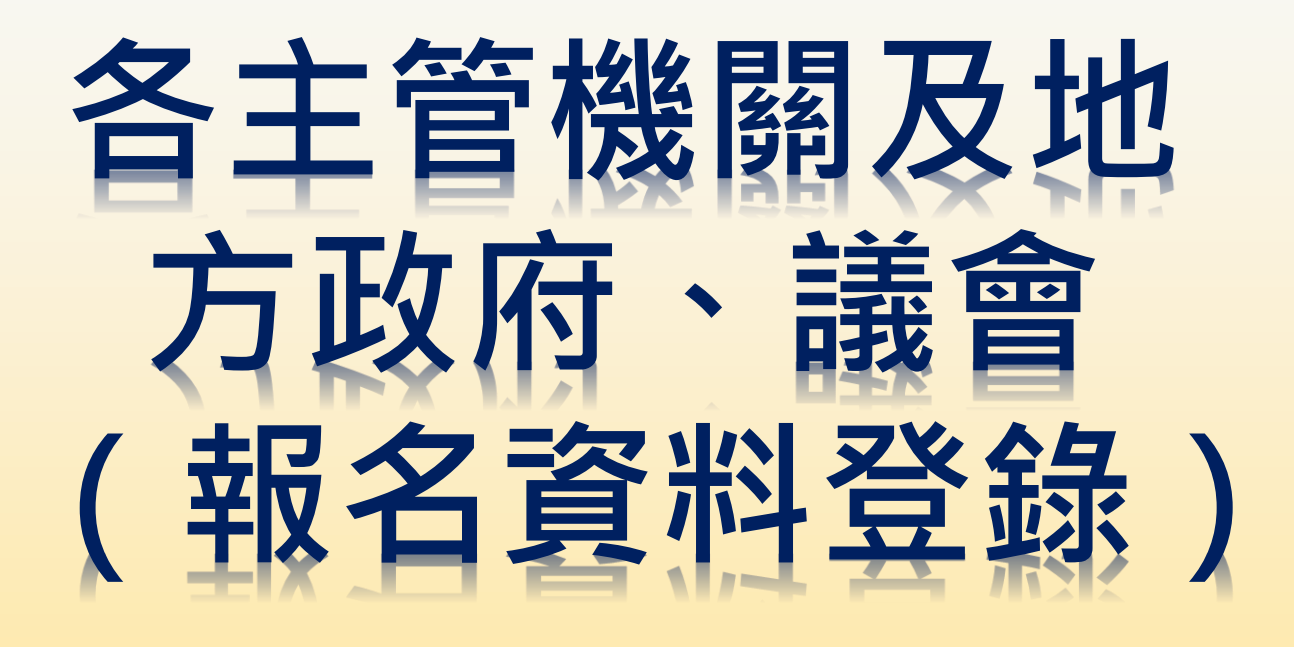

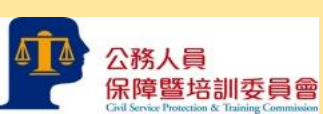

一、至本會網站(<u>http://www.csptc.gov.tw/</u>)首頁之「培訓業務系統」。

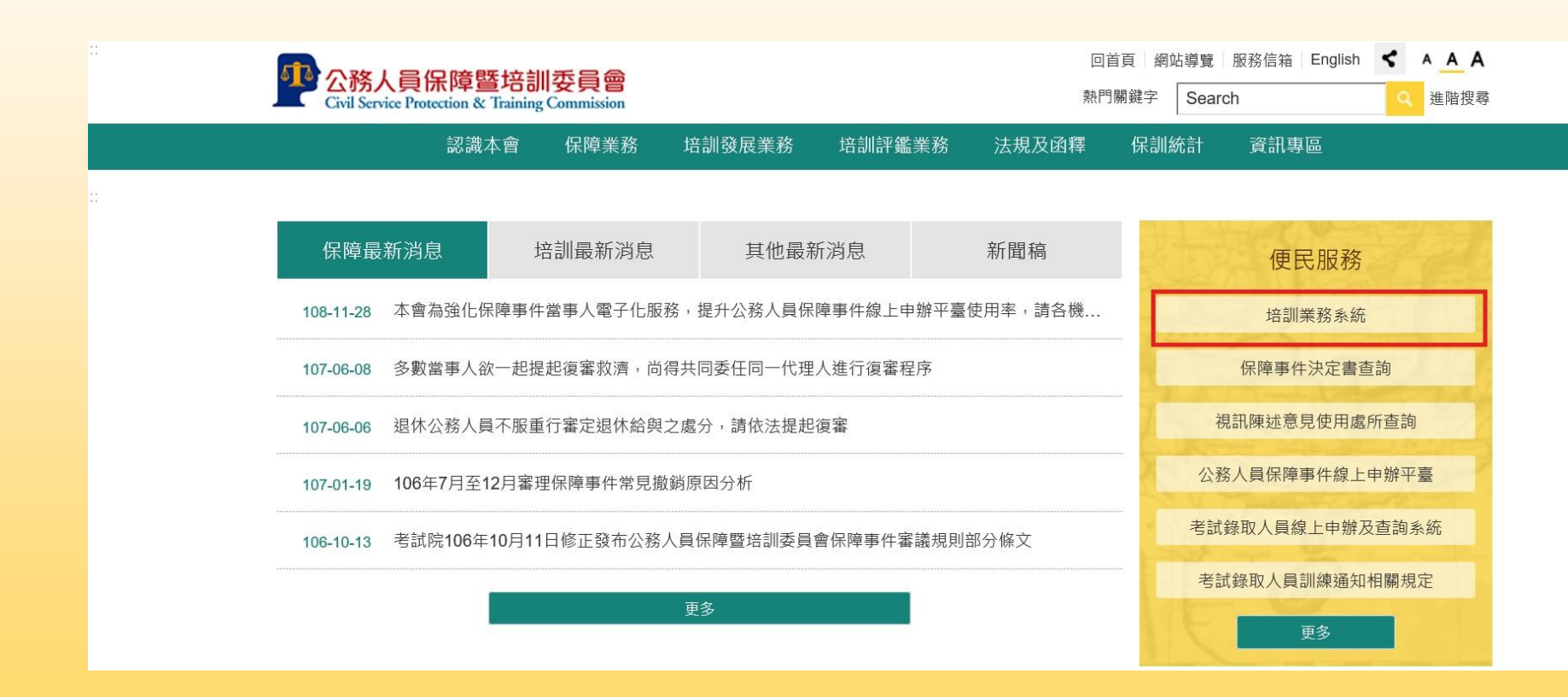

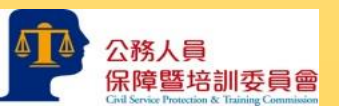

二、或可直接開啟<u>https://web13.csptc.gov.tw/webACMS/wfrmLogin0.aspx</u> 培訓業務系統網站。輸入「機關代碼」、「帳號」(原請證系統之帳號)及「密碼」(原請 證系統之密碼),登入系統。

|                                                                                                    | ● ●● ●● ●● ●● ●● ●● ●● ●● ●● ●● ●● ●● ●                                                                                                    |
|----------------------------------------------------------------------------------------------------|----------------------------------------------------------------------------------------------------|
| 人事人員專區の         機關代碼:         帳號:            整碼:         登入系統                                                                                                    | 培訓發展處         •諮詢電話:02-8236-7113、7114、7116、7117、7128         考試錄取人員線上申辦及查詢系統         考試錄取人員實務訓練期間問卷         培訓評鑑處         •電話:02-8036-6982(考試)、6983(愛升鱸、員升高員)、6984<br>(佐升正)、6973(應升簡)         考試錄取人員及升官等訓練結果查詢 |
| <ul> <li>出趨許句</li> <li>無法登入:02-82366932</li> <li>請證:02-26531619、1618</li> <li>補證:02-82366209</li> <li>鋒取人員報到事宜:</li> <li>高普考/調查特考/國安特考:02-82367128</li> <li>警察特考/海巡特考:02-82367113</li> <li>地方特考/司法官/檢察事務官/司法事務官/行政執行<br/>官監獄官/監所管理員:02-82367114</li> <li>身障特考/外交特考/退除役特考/專利商標特考:02-82367116</li> <li>關務特考/稅務特考/民航特考/經濟商務特考:02-82367116</li> <li>國務特考/稅務特考/民航特考/經濟商務特考:02-82367124</li> </ul> | 線上申請複查成績系統 參事室 ◎諮詢電話:02-26531619 \ 02-26531618 請領證書繳款                                                                                                    |

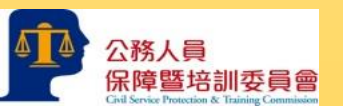

三、選擇「高階文官線上報送系統」進入系統。

| 調要員會      |                                                                                 |               |      |
|-----------|---------------------------------------------------------------------------------|---------------|------|
|           | 歡迎! 604000000A - 公務人員保障暨培訓委員會                                                   | 返回系統選單        | 登出条約 |
| 前位置:      |                                                                                 | ■<br>■<br>字級: | 小 中  |
| 系統選單      |                                                                                 |               |      |
| 战操作手册<br> |                                                                                 |               |      |
|           | 可用系統列表                                                                          |               |      |
|           | 分發人員管理<br>分發人員管理功能操作問題 諮詢電話(培訓發展處): 02-8236-7113、7114、7116、7128                 |               |      |
|           | 成績單管理功能操作問題 諮詢電話(培訓評鑑處):電話:02-8236-6982、6983(考試錄取)、6984(佐升正)、6973(委升薦、員升高員、薦升簡) |               |      |
|           | <u>請證系統功能操作問題 諮詢電話(参事室): 02-26531619、02-26531618</u>                            |               |      |
|           | 升官等線上報送系統                                                                       |               |      |
|           | 高階文官線上報送系統                                                                      |               |      |
|           | 統計年報資料報送系統                                                                      |               |      |
|           | 前台機關帳號管理                                                                        |               |      |

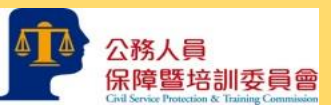

#### 四、點選「高階文官線上報送系統」。

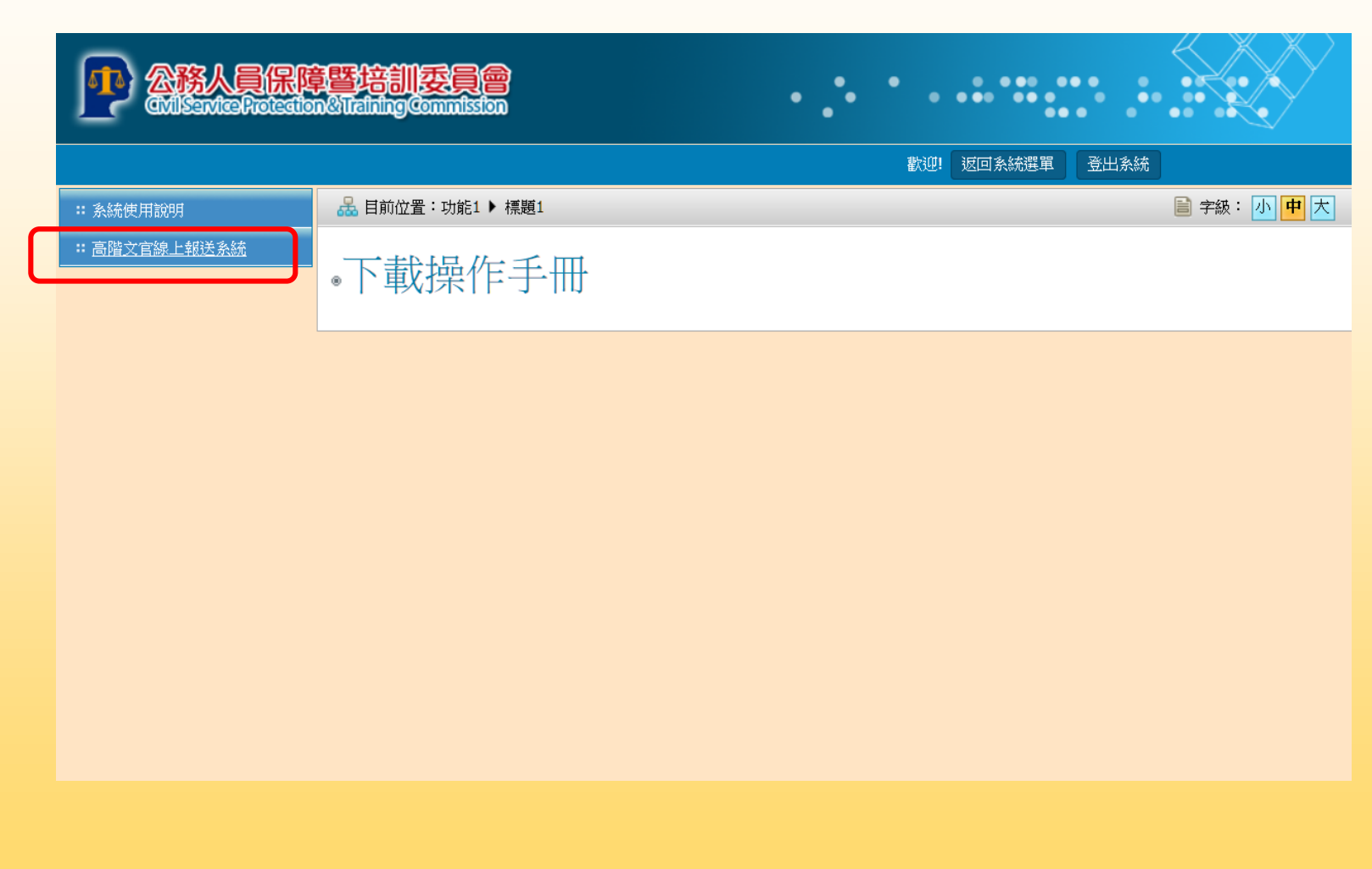

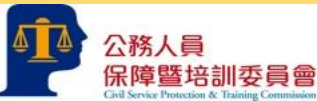

五、點選「新增」。

|                                                                       | 理時訓委員會<br>Withing Commission |                                            |                                     |
|-----------------------------------------------------------------------|------------------------------|--------------------------------------------|-------------------------------------|
|                                                                       |                              |                                            | 歡迎! 604000000A - 公務人員保障暨培訓委員會 返回系統選 |
| :: 系統使用說明                                                             | 品 目前位置:高階文官線上報送系統 🕨 報名人員列表   |                                            | 🗎 字級: <u>小</u> 中 大                  |
| <ul> <li>:: 高階文官線上報送系統</li> <li>● 報名人員列表</li> <li>● 審核報名人員</li> </ul> | 報酬年度: 108 🔽                  | 訓練類別: 管理發展訓練 (第十職等及第十一職等)  V<br>送出雪詢  湾除重填 |                                     |
|                                                                       | 3 報名人員列表                     |                                            | 4 新増                                |
|                                                                       | 共 0 筆,共 0 頁,目前第 1 頁          |                                            | 第一頁   上一頁   下一頁   最末頁 跳至 🔽 頁        |
|                                                                       |                              |                                            |                                     |
|                                                                       |                              |                                            |                                     |

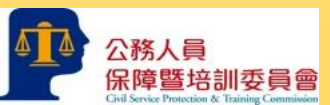

#### 六、登錄受訓人員資料。

| : 条統使用說明                                                                                      | 🔒 目前位置:高階文官   | 線上報送系統 ▶ 報名人員列表            |               |  | 🗎 字級: 小 <mark>中</mark> 大 |  |  |  |
|-----------------------------------------------------------------------------------------------|---------------|----------------------------|---------------|--|--------------------------|--|--|--|
| <ul> <li>         :: 高階文官線上報送系統         <ul> <li>● 報名人員列表             </li> </ul> </li> </ul> | 前<br>韓人報名參訓   | 人員資料 - 新增                  |               |  |                          |  |  |  |
| <ul> <li>審核報名人員</li> </ul>                                                                    |               | 轉入報名參訓人員資料                 | - 新増          |  |                          |  |  |  |
|                                                                                               | 編號            | 108MDT001                  |               |  |                          |  |  |  |
|                                                                                               | 登錄日期          | 1071228 輸入7碼日期 Ex: 1030101 |               |  |                          |  |  |  |
|                                                                                               | 訓練年度          | 108                        |               |  |                          |  |  |  |
|                                                                                               | 訓練類別          | 訓練類別 管理發展訓練(第十職等及第十一職等) ✓  |               |  |                          |  |  |  |
|                                                                                               | 姓名            |                            | 身分證字號         |  |                          |  |  |  |
|                                                                                               | 出生日期          | ■ 輸入7碼日期 Ex: 1030101       |               |  |                          |  |  |  |
|                                                                                               | 最高學歷          |                            | 服務機關(構)學<br>校 |  |                          |  |  |  |
|                                                                                               | 機關(構)學校<br>地址 |                            | 單位            |  |                          |  |  |  |
|                                                                                               | 聯絡電話(辦公<br>室) |                            | 聯絡電話(手機)      |  |                          |  |  |  |
|                                                                                               | 傳真            |                            | E-Mail        |  |                          |  |  |  |
|                                                                                               |               |                            | -16.4         |  |                          |  |  |  |

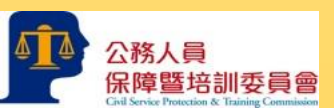

七、填寫完成後,點選「確定新增」,於報名人員列表顯示此筆資料,狀態顯示 「機關登錄中」。仍可點選「修改」回登打頁面修改資料,如該筆資料錯誤, 點選「刪除」,將人員資料刪除。

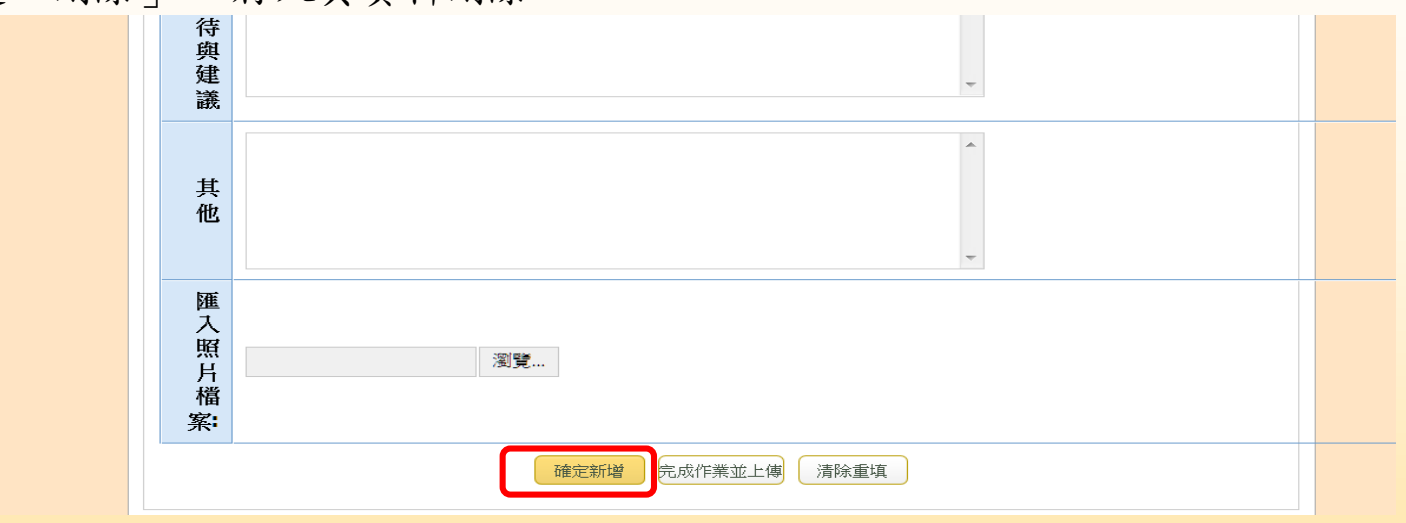

📴 報名人員列表

| 编號        | 年度  | 姓名   | 類別  | 職等              | 狀態     | 功能           |
|-----------|-----|------|-----|-----------------|--------|--------------|
| 105LDT002 | 105 | 張小明  | 領導班 | +=              | 審核完成   | 檢視           |
| 105LDT004 | 105 | 陳筱玲  | 領導班 | +=              | 機關登錄中  | 修改 🗙 刪除 🚔 下載 |
| 105LDT005 | 105 | 丁大同  | 領導班 | +=              | 轉入遴選   | 檢視 章 下載      |
| 105MDT002 | 105 | 嚴小明  | 管理班 | ÷               | 審核完成   | 檢視 📄 下載      |
| 105MDT005 | 105 | 張一清  | 管理班 | +               | 機關登錄完成 | 檢視           |
| 105MDT006 | 105 | 王小明  | 管理班 | +               | 轉入學院調訓 | 檢視           |
| 105MDT008 | 105 | 王大豪  | 管理班 | - <del>[·</del> | 機關登錄中  |              |
| 105SDT002 | 105 | 丁大同二 | 決策班 | 無               | 機關登錄中  |              |

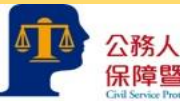

- 新增

#### 八、確認登打內容無誤後,點選「完成作業並上傳」,於報名人員列表狀態 顯示「機關登錄完成」,資料即報送致中央一級機關,則無法修改或刪除。

| 誐                |                   |  |
|------------------|-------------------|--|
| 其他               | 分析師               |  |
| 匯入照 片 檔 <b>案</b> | 報名參訓人員照月 瀏覽       |  |
|                  | 確定修改 完成作業並上傳 清除重填 |  |

#### 📴 報名人員列表

| 编號        | 年度  | 姓名   | 類別  | 職等 | 狀態     | 功能           |
|-----------|-----|------|-----|----|--------|--------------|
| 105LDT002 | 105 | 張小明  | 領導班 | += | 審核完成   | 檢視 🚔 下載      |
| 105LDT004 | 105 | 陳筱玲  | 領導班 | += | 機關登錄中  | 修改 🗙 刪除 🚔 下載 |
| 105LDT005 | 105 | 丁大同  | 領導班 | += | 轉入遴選   | 檢視 📄 下載      |
| 105MDT002 | 105 | 嚴小明  | 管理班 | +  | 審核完成   | 檢視 📄 下載      |
| 105MDT005 | 105 | 張一清  | 管理班 | +  | 機關登錄完成 | 檢視 📄 下載      |
| 105MDT006 | 105 | 王小明  | 管理班 | +  | 轉入學院調訓 | 檢視 🚔 下載      |
| 105MDT008 | 105 | 王大豪  | 管理班 | +  | 機關登錄中  | 修改 🗙 刪除 🚔 下載 |
| 105SDT002 | 105 | 丁大同二 | 決策班 | 無  | 機關登錄中  |              |

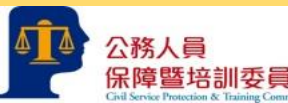

- 新增

九、完成上傳,點選「下載」。

| <b>企務人員保障</b><br>Coliserate Protection             | 理告訓委員會<br>MichingCommission |       |             | •   | ••              | ••••••• |                              |
|----------------------------------------------------|-----------------------------|-------|-------------|-----|-----------------|---------|------------------------------|
|                                                    |                             |       |             |     |                 | 歡迎! 返回: | 条統選單 登出系統                    |
| :: 系統使用說明                                          | 品 目前位置:高階文官編                | 泉上報送豸 | 絵統 ▶ 報名人員列表 | 2   |                 |         | 📄 字級: <u>小 中 大</u>           |
| <ul> <li>※ 高階文官線上報送系統</li> <li>● 報名人員列表</li> </ul> | 報訓年度: 105 ▼                 |       | 訓練類別:       | 不限送 | 出查詢             | ▼       |                              |
|                                                    | 3 報名人員列表                    |       |             |     |                 |         | <b>十</b> 新增                  |
|                                                    | 编號                          | 年度    | 姓名          | 類別  | 職等              | 狀態      | 功能                           |
|                                                    | 105LDT002                   | 105   | 張小明         | 領導班 | +=              | 審核完成    | 檢視 📄 下載                      |
|                                                    | 105LDT004                   | 105   | 陳筱玲         | 領導班 | +=              | 機關登錄中   |                              |
|                                                    | 105LDT005                   | 105   | 丁大同         | 領導班 | +=              | 轉入遴選    | 檢視 🖨 下載                      |
|                                                    | 105MDT002                   | 105   | 嚴小明         | 管理班 | ÷               | 審核完成    | 檢視 🖨 下載                      |
|                                                    | 105MDT005                   | 105   | 張一清         | 管理班 | ÷               | 機關登錄完成  | 檢視 🚔 下載                      |
|                                                    | 105MDT006                   | 105   | 王小明         | 管理班 | ÷               | 轉入學院調訓  | 檢視 🖨 下載                      |
|                                                    | 105MDT008                   | 105   | 王大豪         | 管理班 | - <del> ·</del> | 機關登錄中   | 修改 🗙 刪除 🎒 下載                 |
|                                                    | 105SDT002                   | 105   | 丁大同二        | 決策班 | 無               | 機關登錄完成  | 檢視                           |
|                                                    | 共8筆,共1頁,目前                  | 第1頁   |             |     |                 | 第一頁     | 【   上一頁   下一頁   最末頁 跳至 1 ▼ 頁 |

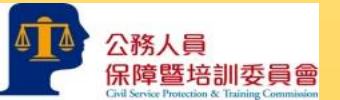

十、可「開啟」或「儲存」推薦表。

|                                                                      |                                                                                                  |                                                                                  |                                                                         | •                       | .•          | •                               |                                                                                                    |
|----------------------------------------------------------------------|--------------------------------------------------------------------------------------------------|----------------------------------------------------------------------------------|-------------------------------------------------------------------------|-------------------------|-------------|---------------------------------|----------------------------------------------------------------------------------------------------|
| <ul> <li>※ 系統使用說明</li> <li>※ 高階文官線上報送系統</li> <li>● 報名人員列表</li> </ul> | 品目前位置:高限         月           報訓年度:105         月                                                  | indows Int<br>您要如何<br>大小: 58.9 K<br><sup>碩型:</sup> Micro<br><sup>末源:</sup> web1: | ernet Explorer<br>處理 105-SE<br>28<br>soft Word 97 - 2<br>3.csptc.gov.tw | DT-丁大同二<br>2003         | .doc?       |                                 | 回系統選單 登出系統<br>■ 字級: 小 中 大                                                                                                    |
|                                                                      | <ul> <li>注 報名人員:</li> <li>編號</li> <li>105LDT002</li> <li>105LDT004</li> <li>105LDT005</li> </ul> | <ul> <li>→ 開啟<br/>横案</li> <li>→ 儲存</li> <li>→ 另存</li> </ul>                      | (O)<br><sup>≤</sup> 會自動儲存。<br>(S)<br>新檔(A)                              |                         |             | 取消                              | <ul> <li>● 新塔</li> <li>功能</li> <li>検視</li> <li>●下載</li> <li>修改</li> <li>※ 刪除</li> <li>●下載</li> <li>検視</li> <li>優次</li> <li>●下載</li> </ul> |
|                                                                      | 105MDT002<br>105MDT005                                                                           | 105<br>105                                                                       | 嚴小明<br>張一清                                                              | 管理班管理班                  | ++          | 審核完成<br>機關登錄完成                  | <ul> <li>檢視</li> <li>險視</li> <li>○ 下載</li> <li>○ 検視</li> <li>○ 下載</li> </ul>                                                              |
|                                                                      | 105MDT006<br>105MDT008<br>105SDT002                                                              | 105<br>105<br>105                                                                | 王小明       王大豪       丁大同二                                                | 管理班       管理班       決策班 | +<br>+<br>無 | 轉入學院調訓       機關登錄中       機關登錄完成 |                                                                                                    |
|                                                                      | 上<br>共 8 筆,共 1 頁,目》                                                                              | 前第1頁                                                                             |                                                                         |                         |             | <br>                            | 頁   上一頁   下一頁   最末頁 跳至 1 ▼ 頁                                                                                                    |

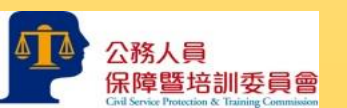

十一、列印推薦表並確認內容無誤後,依行政程序核章。另依規定程序進行初審並函送推薦表,完成報名作業。

| 高階さ               | Σ官培訓飛<br>_ 管理發展詞 | <b>泡躍方案</b><br> 線 _ 領 | 110<br>等發展        | 年訓練<br>训練                    | <b>受训人</b><br>決策發展 | <b>員推薦</b> 君<br>訓練(請名 | <b>長</b><br>可選班別 |  |
|-------------------|------------------|-----------------------|-------------------|------------------------------|--------------------|-----------------------|------------------|--|
| 姓名                |                  |                       |                   |                              |                    |                       |                  |  |
| 國民身分證<br>統一編號     |                  |                       |                   |                              |                    | 彩色?时                  | 38 L! ,          |  |
| 出生<br>日期          | 民國               | 弃.                    | 月                 | н                            |                    | 彩巴2 吋照片,<br>請附電子檔     |                  |  |
| 最高學歷              |                  |                       |                   |                              |                    |                       |                  |  |
| 主營機關              |                  |                       |                   | 主管機<br>推薦序/<br>(依班別,<br>推薦順序 | 開<br>位<br>排列<br>5) |                       |                  |  |
| 服務機關<br>(構)學校     |                  |                       | 9                 | 單位                           |                    |                       |                  |  |
| 機關(構)<br>學校地址     |                  |                       |                   |                              |                    |                       |                  |  |
| 聯絡電話              | (鄭公室)<br>(手援)    |                       |                   |                              |                    |                       |                  |  |
| 傳真                |                  |                       |                   | e-mail                       |                    |                       |                  |  |
| 職稱                |                  |                       |                   | 職豪(限政<br>府部門結為)              |                    |                       |                  |  |
| 官職等級<br>(限政府部門填寫) | 簡任第              | 職等                    | 任 現<br>( 截<br>止 ) | L職年資<br>至110年1               | 月31日為              | 年                     | 月                |  |
| 最近5年考績            | 考核年度             | 105                   | ;                 | 106                          | 107                | 108                   | 109              |  |
| 限政府部門填寫)          | 考绩等第             |                       |                   |                              |                    |                       |                  |  |
| 現職<br>工作內容        |                  |                       |                   |                              |                    |                       |                  |  |

| 簡 參與 機員 | 要 規囊建 對參 | 自加加                                                                                                    | 傳 待議 人待 | 本項         | 資料    | 授權        | 公務                                    | 人員1     | 呆障 3    | 長培訓<br>(利用)  | 委員          | 會及          | . 图  | 家文    | 100 | ▶院 (    | 衣個。   | 人  |
|---------|----------|----------------------------------------------------------------------------------------------------|---------|------------|-------|-----------|---------------------------------------|---------|---------|--------------|-------------|-------------|------|-------|-----|---------|-------|----|
| 簡 參與 機員 | 要 規建 档金  | 自<br>「<br>斯<br>[<br>[<br>]<br>[<br>]<br>[<br>]<br>[<br>]<br>[<br>]<br>[<br>]<br>[<br>]<br>[<br>]<br>[<br>] | 傳 待議 人待 | 4 10       |       | 14.14     | · · · · · · · · · · · · · · · · · · · | , 8,    | 0 m2, 8 | F. 201 - 541 | * 3         | <u>A</u> 10 |      | ***   | ~ 8 | L ner / | + 63  |    |
| 簡 金與 機  | 要親建      | 自斯                                                                                                    | 傳 待議 人  |            |       |           |                                       |         |         |              |             |             |      |       |     |         |       |    |
| 簡參訓     | 要親重      | 自<br> 、期<br>!                                                                                              | 傳待議     |            |       |           |                                       |         |         |              |             |             |      |       |     |         |       |    |
| 簡       | 要        | 自<br>·                                                                                                    | 傳       |            |       |           |                                       |         |         |              |             |             |      |       |     |         |       |    |
| 簡       | 要        | 自                                                                                                    | 傳       |            |       |           |                                       |         |         |              |             |             |      |       |     |         |       |    |
|         |          |                                                                                                    |         |            |       |           |                                       |         |         |              |             |             |      |       |     |         |       |    |
|         | 1000     |                                                                                                    | 538     | 曾通         | 通     |           |                                       |         |         | 檢定           | :(測         | 驗)          | •    |       | 等   | 級(      | 分數    | t) |
| 英       | 語        | 能                                                                                                    | 力       | 相當         | 於全    | 民英        | 檢(                                    | GEPT    | )       | 優級           | <u>]</u> 高約 | <b>₽</b>    | 中高   | 級     | ]中  | 級       | 初級    | Ł  |
|         |          |                                                                                                    | _       |            |       |           |                                       |         |         |              |             |             |      |       |     |         |       |    |
| 重大      | 类        | 懲紀                                                                                                    | 錄       | 1 100      | 18 23 | 1494 1940 | +                                     | **      | 7551    | Q 2Q 90      | 17.11       | 14          | 2/ 1 | or T. | ~ ~ | C MA    | ,<br> |    |
|         |          |                                                                                                    |         | (様         | 指力    | 10 St.    | 童、                                    | 送音      | ,激;     | 法武力          | * 14        | ( 2         | 6)   | u F   | 7 8 | 2.65    | )     |    |
| 重大      | 績        | 優事                                                                                                    | 蹟       |            |       |           |                                       |         |         |              |             |             |      |       |     |         |       |    |
|         |          |                                                                                                    |         | (係:<br>續優) | 指曾良等  | 獲模        | <b>範</b> 公                            | 務人      | 員或公     | :務人          | 員傑          | 出貢          | 獻    | 城・道   | 萬   | 升簡      | 혜혦    | k成 |
|         |          | 歷                                                                                                    | 練       |            |       |           |                                       |         |         |              |             |             |      |       |     |         |       |    |
| 戰       | 桥        | 178                                                                                                    |         |            |       | an A      | R-<-                                  | 25 88 3 | 聖歴の     | 、職務          | 具動          | 情开          | 5)   |       |     |         |       |    |

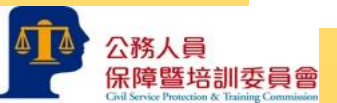

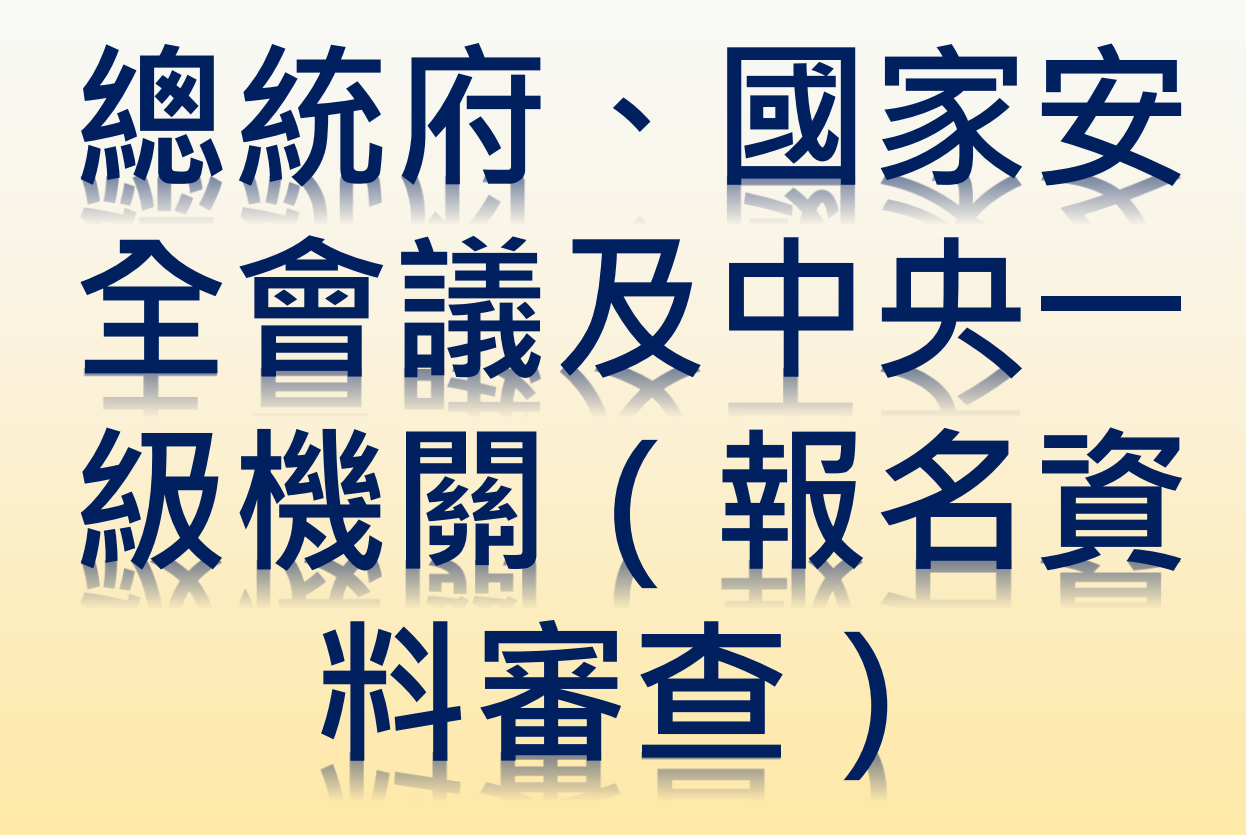

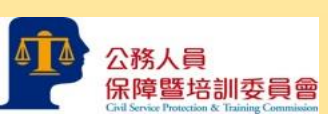

#### 一、點選「審核報名人員」。

|              | R障暨培訓委員會<br>saton&TainingCommission |                        |  |  |  |  |  |  |
|--------------|-------------------------------------|------------------------|--|--|--|--|--|--|
|              |                                     | <b>歡迎!</b> 返回条統選單 登出系統 |  |  |  |  |  |  |
| * 系統使用說明     | 品 目前位置:功能1 ▶ 標題1                    | 🗎 字級: <u>小 中</u> 大     |  |  |  |  |  |  |
| : 高階文官線上報送系統 |                                     |                        |  |  |  |  |  |  |
| ◎ 報名人員列表     | • 下載探作手冊                            |                        |  |  |  |  |  |  |
| ● 審核報名人員     |                                     |                        |  |  |  |  |  |  |

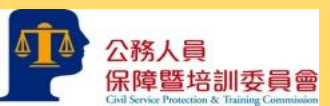

二、於狀態點選「機關登錄完成」,於功能點選「審核」,進入所屬機關報名人員資料畫面。

| CMISante Protector                                 | 些 注 制 変 員 會<br>必 Tableg Commission |                     |          |                    |    |            |                      |  |  |
|----------------------------------------------------|------------------------------------|---------------------|----------|--------------------|----|------------|----------------------|--|--|
|                                                    |                                    | 条統選單 登出系統           |          |                    |    |            |                      |  |  |
| ** 系統使用說明                                          | 晶 目前位置:高階文官的                       | 📄 字級: 小 中 大         |          |                    |    |            |                      |  |  |
| <ul> <li>※ 高階文官線上報送系統</li> <li>● 報名人員列表</li> </ul> | 報訓年度: 105 ▼                        | 訓練類別: 不限            | 迷心会增     | 狀態: 機關登錄完成 ▼<br>不限 |    |            |                      |  |  |
| ● 審核報名人員                                           |                                    | 达出世詞                | <b></b>  | J                  |    |            | 機關登錄完成               |  |  |
|                                                    | 審核報名人員                             |                     |          |                    |    |            |                      |  |  |
|                                                    | 編號年)                               | 度 報送機關              | 姓名       | 類別                 | 職等 | 狀態         | 功能                   |  |  |
|                                                    | 105MDT005 10                       | 5 公務人員保障暨培訓<br>委員會  | 張一清      | 管理<br>班            | ÷  | 機關登錄<br>完成 | 審核                   |  |  |
|                                                    | 105SDT002 10                       | 95 公務人員保障暨培訓<br>委員會 | 丁大同<br>二 | 決策<br>班            | 無  | 機關登錄<br>完成 | 審核                   |  |  |
|                                                    | 共 <mark>2 筆,共 1 頁</mark> ,目前       | 第1頁                 |          |                    |    |            | 【 上一頁 下一頁 最末頁跳至 1▼ 頁 |  |  |
|                                                    |                                    |                     |          |                    |    |            |                      |  |  |

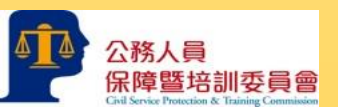

105SDT002

共4筆,共1頁,目前第1頁

105

員會

三、進行報名人員資料審查,如無誤請點選「通過」,該名人員資料即進入本會 資料庫,點選後則無法更改,請確認後點選。可於狀態點選「審核通過」查 **詢完成報名人員**資料。

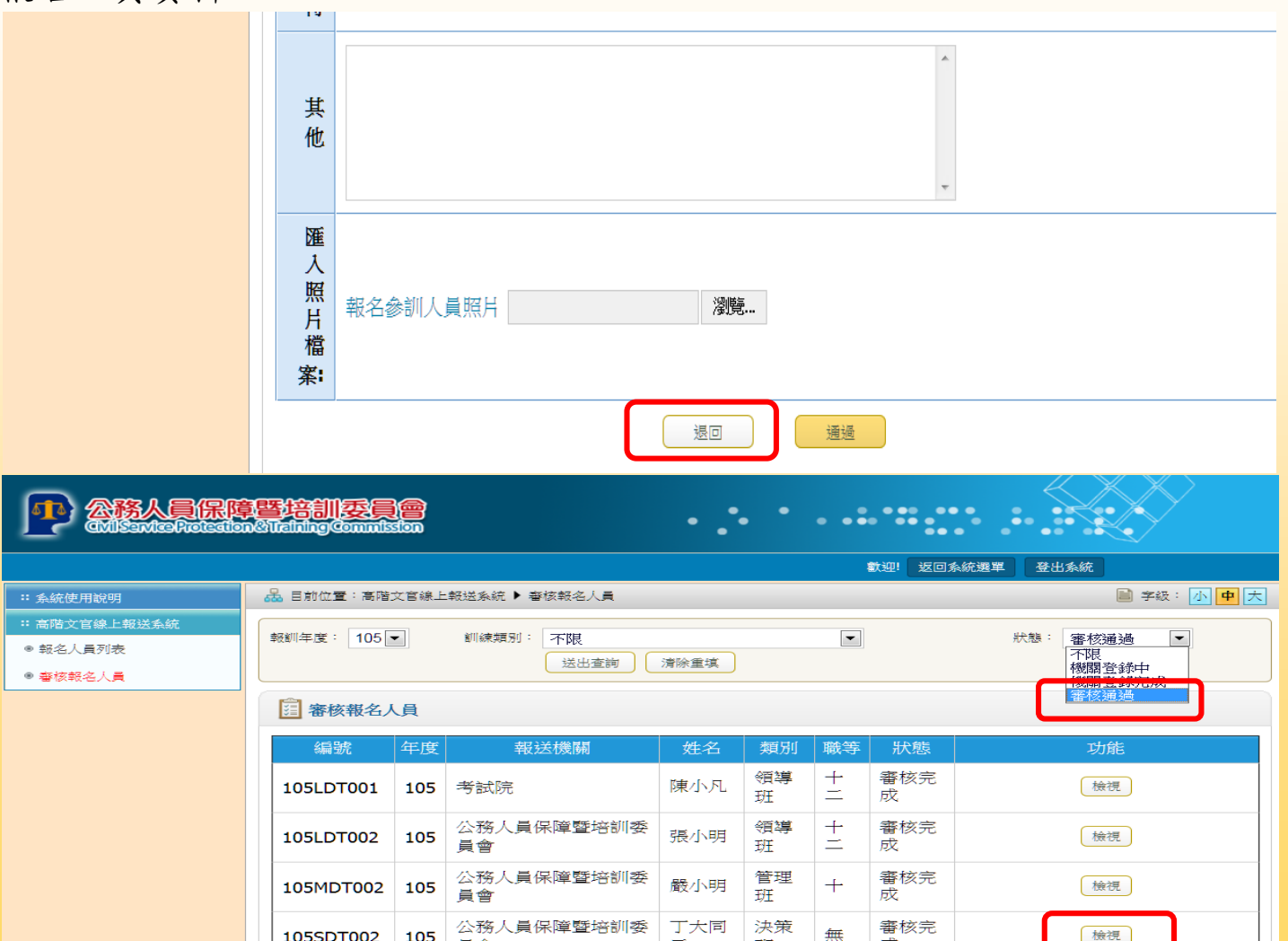

ŦŦ

成

第一頁 | 上一頁 | 下一頁 | 最末頁 跳至 1 💌 頁

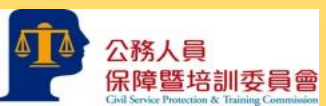

四、報名人員資如有錯誤或資格不符,無法通過初審,請點選「退回」,該名人 員資料即退回至報送機關。可於狀態點選「機關登錄中」查詢所屬機關尚未 完成報名的人員資料。

|               |                                                     | 其         分析師           其         份析師           其         他           運         入           照         報名参訓 | 11人員照月                       | 瀏覽                                                      | Ŧ         |                           |
|---------------|-----------------------------------------------------|----------------------------------------------------------------------------------------------------|------------------------------|---------------------------------------------------------|-----------|---------------------------|
|               |                                                     | 福<br>案:                                                                                                    |                              | 退回                                                      | age       |                           |
|               | <ul> <li>: 系統使用說明</li> <li>:: 高階文官線上報送系統</li> </ul> | ▲ 目前位置:高階文官 報訓年度: 105 ▼                                                                                    | 宮線上報送系統 ▶ 春核報名人員<br>訓練類別: 不限 |                                                         |           | ■ 字级: 小中大                 |
|               | <ul> <li>●報名人員列表</li> <li>● 審核報名人員</li> </ul>       |                                                                                                    | 送出查詢                         | 清除重填                                                    |           | 135時日 345円<br>一次時日 345円 人 |
|               |                                                     | 3 審核報名人員                                                                                                   |                              |                                                         |           | 審核通過                      |
|               |                                                     | 编號年                                                                                                    | F度 報送機關                      | 姓名 類別 職業                                                | 争 狀態      | 功能                        |
|               |                                                     | 105LDT004 1                                                                                                | .05 公務人員保障暨培訓委員會             | 陳筱         領導         +           玲         班         二 | 機關登錄<br>中 | 檢視                        |
|               |                                                     | 105MDT008 1                                                                                                | 05 公務人員保障暨培訓委員會              | 王大 管理 十<br>豪 班 一                                        | 機關登錄<br>中 | 檢視                        |
|               |                                                     | 105SDT001 1                                                                                                | .05 考試院                      | 李小     決策     十       齊     班     三                     | 機關登錄<br>中 | 檢視                        |
|               |                                                     | 105SDT003 1                                                                                                | .05 考試院                      | 丁小 決策<br>惠 班 無                                          | 機關登錄<br>中 | 檢視                        |
| 公務人員<br>品障暨培訓 | 委員會                                                 | 共 4 筆,共 1 頁,目前                                                                                             | 前第1頁                         |                                                         | 第一頁   _   | 上一頁   下一頁   最末頁 跳至 1 🗾 頁  |

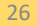

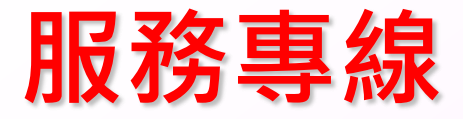

- 相關法規疑義:
  - 02-82366971
  - 02-82366972

- 訓練執行疑義:
- 02-26531542
- 02-26531547

國家文官學院

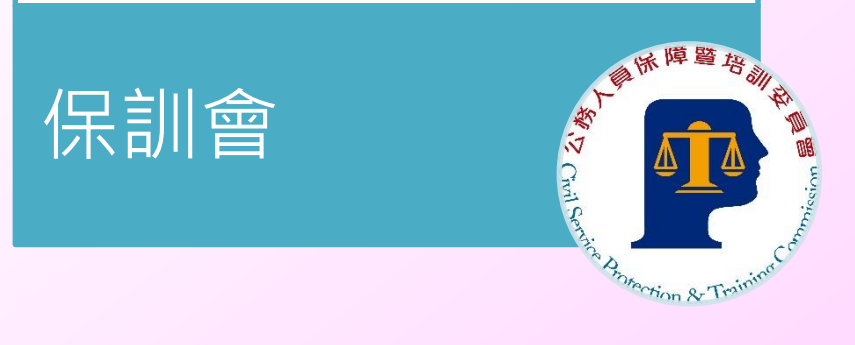

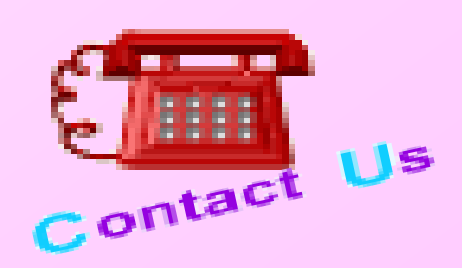

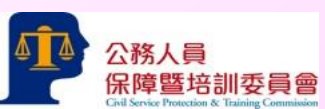